# 配置選項CUCM和CUBE之間的Ping

### 目錄

<u>簡介</u> <u>必要條件</u> <u>需採用元件</u> <u>習設 驗難</u> <u>難</u> <u>解</u>

# 簡介

本檔案介紹如何在思科整合通訊管理員(CUCM)和思科整合邊界元件(CUBE)之間啟用功能選項 Ping。

作者:Luis J. Esquivel Blanco,思科TAC工程師。

### 必要條件

思科建議您瞭解以下主題:

- Cisco Call Manager管理
- 思科整合邊界元件或閘道管理
- •作業階段啟始通訊協定(SIP)

#### 採用元件

- 思科整合式服務路由器(ISR4351/K9)
- 思科整合通訊管理員12.0
- Cisco整合IP電話

本文中的資訊是根據特定實驗室環境內的裝置所建立。文中使用到的所有裝置皆從已清除(預設) )的組態來啟動。如果您的網路運作中,請確保您瞭解任何指令可能造成的影響。

## 背景資訊

請務必瞭解CUCM如何從SIP中繼擴展呼叫,如下所示:

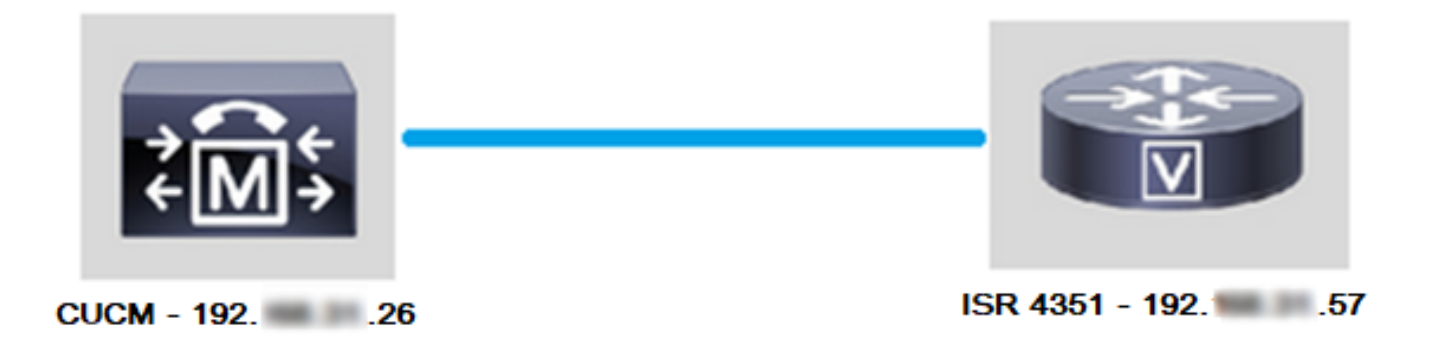

對於CUCM從SIP中繼擴展呼叫,它會繼續使用Trunk Configuration頁中指定的IP地址建立傳輸控制協定(TCP)三次握手,如下圖所示:

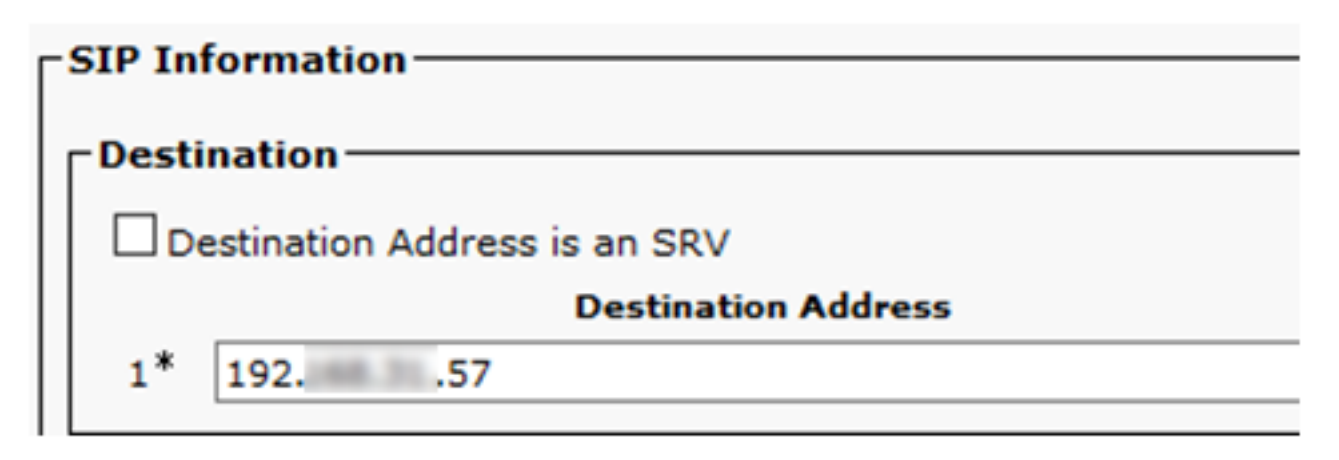

Wireshark中的TCP三次握手如下圖所示:

| Source | ] | Destination | Protocol | Length | Info                                                          |
|--------|---|-------------|----------|--------|---------------------------------------------------------------|
| 19226  |   | 19257       | TCP      | 74     | 38672 → 5060 [SYN] Seq=0 Win=14600 Len=0 MSS=1460 SACK_PERM=1 |
| 19257  |   | 19226       | TCP      | 60     | 5060 → 38672 [SYN, ACK] Seq=0 Ack=1 Win=4128 Len=0 MSS=1460   |
| 19226  |   | 19257       | TCP      | 54     | 38672 → 5060 [ACK] Seq=1 Ack=1 Win=14600 Len=0                |
| 19226  |   | 19257       | SIP      | 1271   | Request: INVITE sip:5123@192                                  |

這是基於每個呼叫、每個節點完成的;因此,CUCM在嘗試使用備用中繼或GW(網關)之前,必 須等待同步(SYN)消息超時或SIP服務出錯。

為了解決此問題,您可以啟用選項Ping並主動檢查SIP中繼的狀態。

當您在SIP中繼上啟用Options Ping時,您還會新增SIP中繼狀態和運行時間統計資訊,以便監控每個SIP中繼的狀態,並對中繼關閉的時刻進行故障排除。 這些統計資訊顯示在SIP Trunk Configuration頁面上。

## 設定

步驟1.在SIP配置中啟用SIP選項Ping:

• **導覽至Cisco Unified CM Administration >> Device >> Device Settings >> SIP Profile**,如下圖 所示:

| ions     |     |         |             |   |              |      |                                |         |  |
|----------|-----|---------|-------------|---|--------------|------|--------------------------------|---------|--|
| atures 🔻 | Dev | vice 🔻  | Application | • | User Manager | nent | ▼ Bulk Administration ▼ Help ▼ |         |  |
|          |     | CTI Rou | ite Point   |   |              |      |                                |         |  |
|          |     | Gateke  | eper        |   |              |      |                                |         |  |
|          |     | Gatewa  | ay          |   |              |      |                                |         |  |
|          |     | Phone   |             |   |              | ⊢    |                                |         |  |
|          |     |         | Trunk       |   |              |      |                                |         |  |
| ins with |     | Remote  | Destination |   |              | h    | Clear Filter 🕂 🚍               |         |  |
|          |     | Device  | Settings    |   | •            |      | Device Defaults                |         |  |
|          |     |         |             |   |              |      | Firmware Load Information      | ir sear |  |
|          |     |         |             |   |              |      | Default Device Profile         |         |  |
|          |     |         |             |   |              |      | Device Profile                 |         |  |
|          |     |         |             |   |              |      | Phone Button Template          |         |  |
|          |     |         |             |   |              |      | Softkey Template               |         |  |
|          |     |         |             |   |              |      | Phone Services                 |         |  |
|          |     |         |             |   |              |      | SIP Profile                    |         |  |
|          |     |         |             |   |              |      | Common Device Configuration    |         |  |
|          |     |         |             |   |              |      |                                |         |  |

• 按一下「查詢」,然後決定是否要建立新的SIP配置檔案、編輯已存在的SIP配置檔案還是製作 SIP配置檔案的副本。在本示例中,請建立標準SIP配置檔案的副本,如下圖所示:

| IP Profile Configuration                                                                                             |  |  |  |  |  |  |  |  |
|----------------------------------------------------------------------------------------------------|--|--|--|--|--|--|--|--|
| 🗋 Copy 🌯 Reset 🧷 Apply Config 🕂 Add New                                                                              |  |  |  |  |  |  |  |  |
| Status<br>Status: Ready<br>All SIP devices using this profile must be restarted before any changes will take affect. |  |  |  |  |  |  |  |  |
|                                                                                                    |  |  |  |  |  |  |  |  |
| Standard SIP Profile                                                                                                 |  |  |  |  |  |  |  |  |
| Default SIP Profile                                                                                                  |  |  |  |  |  |  |  |  |
| 101                                                                                                    |  |  |  |  |  |  |  |  |
|                                                                                                    |  |  |  |  |  |  |  |  |

•重新命名新的SIP配置檔案並啟用選項Ping,如下圖所示:

| SIP Profile Configuration                                                                       |                                                                                           |                                       |  |  |  |  |  |  |
|-------------------------------------------------------------------------------------------------|-------------------------------------------------------------------------------------------|---------------------------------------|--|--|--|--|--|--|
| Save                                                                                            |                                                                                           |                                       |  |  |  |  |  |  |
| _ Status                                                                                        |                                                                                           |                                       |  |  |  |  |  |  |
| Status: Ready                                                                                   |                                                                                           |                                       |  |  |  |  |  |  |
| All SIP devices using this profile must be                                                      | All SIP devices using this profile must be restarted before any changes will take affect. |                                       |  |  |  |  |  |  |
| ⊂ SIP Profile Information                                                                       |                                                                                           |                                       |  |  |  |  |  |  |
| Name*                                                                                           | Options Ping SIP Profile                                                                  |                                       |  |  |  |  |  |  |
| Description                                                                                     | Default SIP Profile                                                                       |                                       |  |  |  |  |  |  |
| Default MTP Telephony Event Payload Type*                                                       | 101                                                                                       |                                       |  |  |  |  |  |  |
| Early Offer for G.Clear Calls*                                                                  | Disabled                                                                                  | ~                                     |  |  |  |  |  |  |
| User-Agent and Server header information*                                                       | Send Unified CM Version Inf                                                               | ormation as User-Agen' 🗸              |  |  |  |  |  |  |
| Version in User Agent and Server Header*                                                        | Major And Minor                                                                           | ~                                     |  |  |  |  |  |  |
| Dial String Interpretation*                                                                     | Phone number consists of ch                                                               | paracters 0-9, *, #, and $\checkmark$ |  |  |  |  |  |  |
| Confidential Access Level Headers*                                                              | Disabled                                                                                  | ~                                     |  |  |  |  |  |  |
|                                                                                                 |                                                                                           |                                       |  |  |  |  |  |  |
| - SIP OPTIONS Ping                                                                              |                                                                                           |                                       |  |  |  |  |  |  |
| Enable OPTIONS Ping to monitor destination status for Trunks with Service Type "None (Default)" |                                                                                           |                                       |  |  |  |  |  |  |

| ✓ Enable OPTIONS Ping to monitor destination status for Trunks with Service Type "None (Default)" |     |  |  |  |  |  |
|---------------------------------------------------------------------------------------------------|-----|--|--|--|--|--|
| Ping Interval for In-service and Partially In-service Trunks (seconds)*                           | 60  |  |  |  |  |  |
| Ping Interval for Out-of-service Trunks (seconds)*                                                | 120 |  |  |  |  |  |
| Ping Retry Timer (milliseconds)*                                                                  | 500 |  |  |  |  |  |
| Ping Retry Count*                                                                                 | 6   |  |  |  |  |  |
|                                                                                                   |     |  |  |  |  |  |

步驟2.將SIP配置檔案新增到有問題的SIP中繼並單擊Save:

**附註**:請記住,此中繼必須先前已配置。如果您需要有關如何配置SIP中繼的指導,請訪問以 下連結:<u>系統配置指南</u>

• **導覽至Device >> Trunk**,然後選擇要編輯的中繼,如下圖所示:

| Cisco Unified CM Administration For Cisco Unified Communications Solutions |                                   |                                     |        |          |          |        |        |       |
|----------------------------------------------------------------------------|-----------------------------------|-------------------------------------|--------|----------|----------|--------|--------|-------|
| Call Routing 👻 Media Resources 👻                                           | Advanced Features 👻               | Dev                                 | vice 🔻 | Applic   | cation 🔻 | User M | anagem | ent 🔻 |
| le Configuration                                                           |                                   |                                     | CTI Ro | ute Poir | nt       |        |        |       |
|                                                                            |                                   |                                     | Gateke | eper     |          |        |        |       |
| X Delete 🕒 Copy 🍟 Rese                                                     | t 🧷 Apply Config 🛛                |                                     | Gatew  | ay       |          |        |        |       |
|                                                                            |                                   |                                     |        |          |          |        |        |       |
|                                                                            |                                   | Trunk                               |        |          |          |        |        |       |
| successful                                                                 |                                   | -                                   | Remot  | e Destir | nation   |        |        |       |
| IP devices using this profile must be                                      | e restarted before any            |                                     | Device | Setting  | js       |        | •      |       |
| ile Information                                                            |                                   |                                     |        |          |          |        |        |       |
|                                                                            | Options Ping SIP Pro              | ofile                               |        |          |          |        |        |       |
| nc                                                                         | Default SIP Profile               |                                     |        |          |          |        |        |       |
| TP Telephony Event Payload Type*                                           | 101                               |                                     |        |          |          |        | =      |       |
| er for G.Clear Calls* Disabled                                             |                                   |                                     |        |          |          |        |        |       |
| nt and Server header information $^{st}$                                   | rsion Information as User-Agen' 🗸 |                                     |        |          |          |        |        |       |
| ) User Agent and Server Header*                                            | ~                                 |                                     |        |          |          |        |        |       |
| g Interpretation*                                                          | Phone number consi                | ists of characters 0-9, *, #, and ~ |        |          |          |        |        |       |

| Find and List Trunks          |                     |                            |                                   |  |  |  |  |  |  |  |  |
|-------------------------------|---------------------|----------------------------|-----------------------------------|--|--|--|--|--|--|--|--|
| Add New Eselect All           | Clear All 🙀 Delete  | Selected Preset            | Selected                          |  |  |  |  |  |  |  |  |
| -Status<br>1 records found    |                     |                            |                                   |  |  |  |  |  |  |  |  |
| Trunks (1 - 1 of 1)           | Trunks (1 - 1 of 1) |                            |                                   |  |  |  |  |  |  |  |  |
| Find Trunks where Device Name | √ begin             | s with v TAC<br>Select ite | Find<br>em or enter search text 🗸 |  |  |  |  |  |  |  |  |
|                               | Name 🔦              | Description                | Calling Search Space              |  |  |  |  |  |  |  |  |
|                               | TAC-SIP-Trunk       | TAC SIP Trunk              |                                   |  |  |  |  |  |  |  |  |

•請注意,「狀態」、「狀態原因」和「持續時間」均設定為N/A。

• 選擇正確的SIP配置檔案,然後點選儲存

| L. | SIR Information                          |                              |                          |                  |        |               |          |  |
|----|------------------------------------------|------------------------------|--------------------------|------------------|--------|---------------|----------|--|
|    | 317 Information                          |                              |                          |                  |        |               |          |  |
| 1  | Destination                              |                              |                          |                  |        |               |          |  |
| 1  | Destination Address is an SRV            |                              |                          |                  |        |               |          |  |
| 1  | Destination Add                          | lress                        | Destination Address IPv6 | Destination Port | Status | Status Reason | Duration |  |
| 1  | 1* 192 .57                               |                              |                          | \$060            | N/A    | N/A           | N/A      |  |
| 1  |                                          |                              |                          |                  |        |               |          |  |
| 1  | MTP Preferred Originating Codec*         | 711ulaw                      |                          |                  |        |               |          |  |
| 1  | BLF Presence Group*                      | Standard Presence group      | ~                        |                  |        |               |          |  |
| 1  | SIP Trunk Security Profile*              | Non Secure SIP Trunk Profile | ~                        |                  |        |               |          |  |
| 1  | Rerouting Calling Search Space           | < None >                     | ~                        |                  |        |               |          |  |
| 1  | Out-Of-Dialog Refer Calling Search Space | < None >                     | ~                        |                  |        |               |          |  |
| 1  | SUBSCRIBE Calling Search Space           | < None >                     | ~                        |                  |        |               |          |  |
| 1  | SIP Profile*                             | Options Ping SIP Profile     | View Details             |                  |        |               |          |  |
| 1  | DTMF Signaling Method*                   | No Preference                | ~                        |                  |        |               |          |  |
| 1  |                                          |                              |                          |                  |        |               |          |  |

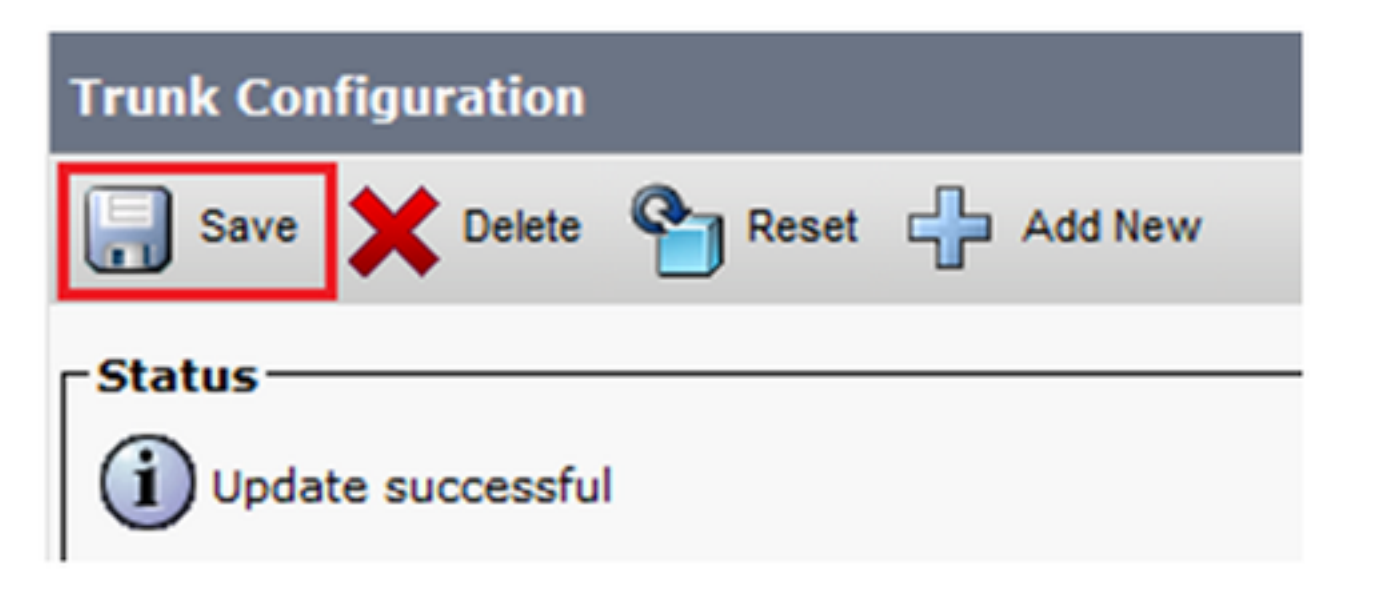

#### •此時,CUCM必須能夠監控SIP中繼的**狀態**,如下圖所示:

| Trunks (1 - 1 of 1)           |                 |                        |                                   |               |               |           |               |          |            |                  |            |                                     |
|-------------------------------|-----------------|------------------------|-----------------------------------|---------------|---------------|-----------|---------------|----------|------------|------------------|------------|-------------------------------------|
| Find Trunks where Device Name | √ begin         | s with v tac<br>Select | Find<br>item or enter search text | Clear Filter  | - ¢ =         |           |               |          |            |                  |            |                                     |
|                               | Name *          | Description            | Calling Search Space              | Device Pool   | Route Pattern | Partition | Route Group   | Priority | Trunk Type | SIP Trunk Status |            | SIP Trunk Duration                  |
|                               | TAC-SIP-Trunk   | TAC SIP Trunk          |                                   | Default       | 5XXX          |           |               |          | SIP Trunk  | Full Service     | Time In Fu | all Service: 0 day 0 hour 2 minutes |
| -SIP Information              | SIP Information |                        |                                   |               |               |           |               |          |            |                  |            |                                     |
| Destination Address is an S   | RV              |                        |                                   |               |               |           |               |          |            |                  |            |                                     |
| Destin                        | nation Address  |                        | Destinatio                        | on Address IP | /6            | Des       | tination Port |          | Status     | Status           | Reason     | Duration                            |
| 1* 192. 57                    |                 |                        |                                   |               |               | 5060      |               |          | up         |                  |            | Time Up: 0 day 0 hour 4 minutes     |

步驟3.(可選)在SIP中繼的遠端啟用SIP選項Ping。在這種情況下: 192.X.X.57(ISR 4351)

• 導航到ISR Cisco Unified Border Element或Gateway,並確認您要將Ping選項新增到哪個撥號 對等體,如下圖所示:

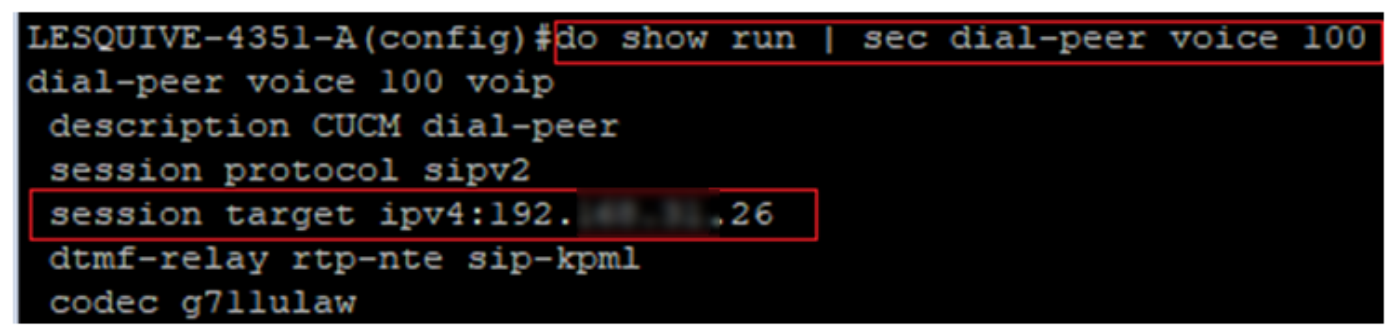

• 使用命令新增選項Ping:voice-class sip options-keepalive,如下圖所示:

| LESQUIVE-4351-A(config)#do show run   sec dial-peer voice 100       |
|---------------------------------------------------------------------|
| dial-peer voice 100 voip                                            |
| description CUCM dial-peer                                          |
| session protocol sipv2                                              |
| session target ipv4:19226                                           |
| dtmf-relay rtp-nte sip-kpml                                         |
| codec g7llulaw                                                      |
| LESQUIVE-4351-A(config) dial-peer voice 100                         |
| LESQUIVE-4351-A(config-dial-peer) voice-class sip options-keepalive |

### 驗證

使用本節內容,確認已正確交換選項消息。

**附註**:如果您需要瞭解如何在CUCM eth0埠上運行資料包捕獲,請按照以下連結中的說明操作:CUCM裝置型號上的資料包捕獲

•請注意,TCP三次握手僅執行一次,當中繼重新啟動後,我們僅將OPTIONS消息從CUCM傳送 到ISR,該消息應使用200 OK作為響應。預設情況下,這些消息每60秒交換一次。

|   | Source | Destination | Protocol | Length Info                                           |
|---|--------|-------------|----------|-------------------------------------------------------|
|   | 19226  | 19257       | TCP      | 74 46535 → 5060 [SYN] Seq=0 Win=14600 Len=0 MSS=1460  |
| l | 19257  | 19226       | TCP      | 60 5060 → 46535 [SYN, ACK] Seq=0 Ack=1 Win=4128 Len=0 |
|   | 19226  | 19257       | TCP      | 54 46535 → 5060 [ACK] Seq=1 Ack=1 Win=14600 Len=0     |
|   | 19226  | 19257       | SIP      | 451 Request: OPTIONS sip:192. 57:5060                 |
|   | 19257  | 19226       | TCP      | 60 5060 → 46535 [ACK] Seq=1 Ack=398 Win=3731 Len=0    |
|   | 192    | 192         | SIP/SDP  | 1014 Status: 200 OK                                   |

#### 請注意,選項消息僅從192.X.X.26(CUCM)傳送到192.X.X.57(ISR),因為只有CUCM配置為監 控中繼狀態:

| Time  | Source          | Destination | Protocol | Length | Info                              |
|-------|-----------------|-------------|----------|--------|-----------------------------------|
| 13:37 | 46.029581 19226 | 192. 57     | SIP      | 451    | Request: OPTIONS sip:192. 57:5060 |
| 13:37 | 46.031672 19257 | 192         | SIP/SDP  | 1014   | Status: 200 OK                    |
| 13:38 | 47.552245 19226 | 192. 57     | SIP      | 451    | Request: OPTIONS sip:192. 57:5060 |
| 13:38 | 47.554691 19257 | 192. 26     | SIP/SDP  | 513    | Status: 200 OK                    |
| 13:39 | 48.895232 19226 | 192. 57     | SIP      | 452    | Request: OPTIONS sip:192. 57:5060 |
| 13:39 | 48.897399 19257 | 192. 26     | SIP/SDP  | 1014   | Status: 200 OK                    |
| 13:40 | 50.418479 19226 | 192. 57     | SIP      | 451    | Request: OPTIONS sip:192. 57:5060 |
| 13:40 | 50.420957 19257 | 192. 26     | SIP/SDP  | 1014   | Status: 200 OK                    |
| 13:41 | 51.014881 19226 | 192. 57     | SIP      | 451    | Request: OPTIONS sip:192. 57:5060 |
| 13:41 | 51.017117 19257 | 192. 26     | SIP/SDP  | 1013   | Status: 200 OK                    |
| 13:42 | 52.389610 19226 | 192. 57     | SIP      | 451    | Request: OPTIONS sip:192. 57:5060 |

#### •現在進行呼叫時,CUCM已經知道中繼處於運行狀態並立即傳送Invite:

| 192. | 57 | 192. 26 | SIP/SDP | 1013 Status: 200 OK                   |
|------|----|---------|---------|---------------------------------------|
| 192. | 26 | 192. 57 | SIP     | 451 Request: OPTIONS sip:192. 57:5060 |
| 192. | 57 | 192     | SIP/SDP | 1013 Status: 200 OK                   |
| 192. | 26 | 192. 57 | SIP     | 1271 Request: INVITE sip:5123@192     |

#### • 如果您執行了步驟3(在CUBE上執行可選配置),您將看到雙向傳送的Options消息:

| 192 | 26   | SIP     | 440 Request: OPTIONS sip:192 |
|-----|------|---------|------------------------------|
| 192 | . 57 | SIP     | 449 Status: 200 OK           |
| 192 | . 57 | SIP     | 452 Request: OPTIONS sip:192 |
| 192 | ,26  | SIP/SDP | 1014 Status: 200 OK          |

### 疑難排解

— 為了對CUCM中的選項Ping進行故障排除,您需要:

- 最佳開始選項是從CUCM Eth0埠捕獲資料包,更多詳細資訊:<u>CUCM裝置型號上的資料包捕獲</u> 使用第三方自由軟體Wireshark開啟捕獲,並使用SIP進行過濾
- 您還可以檢查詳細的Cisco Callmanager跟蹤,使用RTMT下載它們,在此處找到步驟:<u>如何收</u> 集CUCM 9.x或更高版本的跟蹤
- •驗證此連結中的SIPTrunkOOS原因代碼:系統錯誤消息 - Local=1(請求超時)
  - local=2(本地SIP堆疊無法與遠端對等體建立套接字連線)
  - Local=3(DNS查詢失敗)
- 為了對ISR4351中的Ping選項進行故障排除,您需要:
  - 調試ccsip消息
  - Debug ccapi inout
  - 從指向CUCM的介面捕獲資料包